## PANDUAN APLIKASI PINTU UNIVERSITAS NEGERI MEDAN (Untuk Pegawai)

1. Silahkan akses <u>https://pintu.unimed.ac.id</u> pada browser anda, Lalu klik "Masuk dengan Single Sign ON SSO)" menggunakan akun SSO anda masing – masing.

| Pusat Informasi Terpadu             |
|-------------------------------------|
| Pusar informasi rerpudu             |
| Universitos Negeri Medan            |
| 🛞 Masuk dengan Single Sign On (SSO) |
| ATAU                                |
| Masuk dengan Email                  |
| Emoli address                       |
| Katasandi                           |
|                                     |
| Masuk cengan email                  |
| Selum punya akun? Buat Akun         |
|                                     |
|                                     |
|                                     |
|                                     |

2. Jika sudah berhasil login, maka anda langsung diarahkan ke menu dashboard yang berisi grafik dan jumlah laporan masuk.

|                                            | =                      |           |            |             |            |            | • 🍥          |
|--------------------------------------------|------------------------|-----------|------------|-------------|------------|------------|--------------|
| MENU           Dashboard           Layonan | Dashboard<br>Dashboard |           |            |             |            |            |              |
| E FAQ                                      | 1<br>Open Tickets      |           |            | Closed Tick | kets       |            | ۵            |
|                                            | Laporan Mingguan       | 2024-0-13 | 2024-08-14 | 2024-00-19  | 2024-08-16 | 2024-08-17 | Open Tickets |

Selain dashboard, di sebelah kiri juga terdapat juga menu Layanan, FAQ, dan Laporan.

3. Di menu Layanan, terdapat tabel nama – nama layanan dan juga tombol Tambah Layanan.

|                   | ≡                                    |                        |                                   | • 🥹              |
|-------------------|--------------------------------------|------------------------|-----------------------------------|------------------|
| MENU<br>Dashboard | Layanan<br>Lavanan                   |                        |                                   |                  |
| 👂 Layanan         | ,                                    |                        |                                   |                  |
| FAQ               |                                      |                        |                                   | + Tambah Layanan |
|                   | 10 v<br>entries per page             |                        |                                   | Search:          |
|                   | # UNIT LAYANAN                       | KODE LAYANAN           | NAMA LAYANAN                      | AKSI             |
|                   | 1 Biro Akademik dan Kemahasiswaan    | BAK_AKADEMIK           | Layanan Akademik                  | C 🗇              |
|                   | 2 Biro Akademik dan Kemahasiswaan    | BAK_ALUMNI_PD_DIKTI    | Layanan Alumni pada Data PD Dikti | I D              |
|                   | 3 Biro Akademik dan Kemahasiswaan    | BAK_KUNJUNGAN_AKADEMIK | Layanan Kunjungan Akademik        | C D              |
|                   | 4 Biro Akademik dan Kemahasiswaan    | BAK_LEGALISASI_UAZAH   | Layanan Legalisasi Ijazah         | C 🗊              |
|                   | Showing 1 to 4 of 4 entries          |                        |                                   | e ( 1 5 5        |
|                   | PINTU croited with 🎔 by Team UPT TIK |                        |                                   |                  |

Untuk menambah layanan baru, silahkan klik Tambah Layanan.

4. Silahkan isi semua field yang dibutuhkan dengan benar dan sesuai.

|                   | =                                                                                          | ۰ 🍥           |
|-------------------|--------------------------------------------------------------------------------------------|---------------|
| MENU<br>Dashboard | Layanan → Form<br>Tambah Layanan                                                           |               |
| FAQ FAQ           | Form Layanan                                                                               |               |
| Laperon           | Unit Loyanan BAX   Biro Akademik dan Kemohasiswaan Kade Layanan Nama Layanan Kembal Kembal | • bah Layanan |
|                   | PINTU crafted with ♥ by Team UPT TIK                                                       |               |

Jika sudah diisi, lanjutkan Tambah Layanan untuk menyimpan

5. Jika berhasil menyimpan, maka muncul pop – up "Data Layanan Berhasil Disimpan".

|                   | ≡                                  |                        |                                   | • 🙆              |
|-------------------|------------------------------------|------------------------|-----------------------------------|------------------|
| MENU<br>Doshboard | Layanan<br>Layanan                 |                        |                                   |                  |
| 👂 Layanan         |                                    |                        |                                   |                  |
| FAQ FAQ           |                                    |                        |                                   | + Tambah Layanan |
| 📥 Laporan         |                                    |                        |                                   |                  |
|                   | Data layanan berhasil disimpan     |                        |                                   | ×                |
|                   |                                    |                        |                                   |                  |
|                   | 10 🗸                               |                        |                                   | Search:          |
|                   | entries per page                   |                        |                                   |                  |
|                   | # UNIT LAYANAN                     | KODE LAYANAN           | NAMA LAYANAN                      | AKSI             |
|                   | 1 Biro Akademik dan Kemahasiswaan  | BAK_AKADEMIK           | Layanan Akademik                  | ¢ ti             |
|                   | 2 Biro Akademik dan Kemahasiswaan  | BAK_ALUMNI_PD_DIKTI    | Layanan Alumni pada Data PD Dikti | C D              |
|                   | 3 Biro Akademik dan Kemahasiswaan  | BAK_KUNJUNGAN_AKADEMIK | Layanan Kunjungan Akademik        | e ta             |
|                   | 4 Biro Akademik dan Kemahasiswaan  | BAK_LEGALISASI_IJAZAH  | Layanan Legalisasi Ijazah         | ¢ B              |
|                   | 5. Biro Akademik dan Kemahasiswaan | BAK_CONTOH_LAYANAN     | contoh layanan                    | ¢ t              |
|                   | Showing 1 to 5 of 5 entries        |                        |                                   | x 4 1 2 9        |

Untuk mengubah data layanan, silahkan klik icon pensil di kolom aksi lalu ubah data yang diinginkan, sama seperti menambah data.

6. Untuk menghapus data layanan, klik icon tempat sampah di kolom aksi lalu pilih tombol "Ya, hapus" untuk mengkonfirmasi penghapusan data.

|           |                                      |                                                   |                                   | • 🕹              |
|-----------|--------------------------------------|---------------------------------------------------|-----------------------------------|------------------|
| MERU      |                                      |                                                   |                                   |                  |
| Dashboard |                                      |                                                   |                                   | + Tambah Layanan |
| Layanan   |                                      |                                                   |                                   |                  |
| E FAQ     | Data layonan berhasil disimpan       |                                                   |                                   | ×                |
| 👛 Laporan |                                      |                                                   |                                   |                  |
|           |                                      |                                                   |                                   | Search:          |
|           | # UNIT LAYANAN                       | Apakah anda yakin? X                              | NAMA LAYANAN                      | AKSI             |
|           | 1 Biro Akademik dan Kemahasiswaan    | Apakah anda yakin ingin menghapus contoh layanan? | Layanan Akademik                  | C 6              |
|           | 2 Biro Akademik dan Kemahasiswaan    | Batal Ya, Hapus                                   | Layanan Alumni pada Data PD Dikti | C D              |
|           | 3 Biro Akademik dan Kemahasiswaan    | BAK_KUNJUNGAN_AKADEMIK                            | Layanan Kunjungan Akademik        | đ 🔒              |
|           | 4 Biro Akademik dan Kemahasiswaan    | BAK_LEGALISASI,JJAZAH                             | Layanan Legalisasi Ijazah         | c 🗈              |
|           | 5 Biro Akademik dan Kemchasiswaan    | BAK_CONTOH_LAYANAN                                | contoh layanan                    | 6 8              |
|           | Showing 1 to 5 of 5 entries          |                                                   |                                   |                  |
|           |                                      |                                                   |                                   |                  |
|           |                                      |                                                   |                                   |                  |
|           | PINTU crafted with . by Team UPT TIK |                                                   |                                   |                  |

7. Untuk menu FAQ, fitur yang disediakan sama seperti layanan. Maka langkah – langkah pada menu FAQ juga sama dengan menu layanan.

|      | =                                                                  |                      | • 🕑              |
|------|--------------------------------------------------------------------|----------------------|------------------|
| MENU | Frequently Asked Question                                          |                      |                  |
| FAQ  |                                                                    |                      | + Tomboh FAQ     |
|      | Data FAQ berhasil disimpan                                         | JAWABAN              | Search:          |
|      | 1 Layanan Akademik ini cuman contoh t<br>Showing 1 to 1 of 1 entry | jo ya iya ini contoh | 6 6<br>( ( ) ) ) |
|      | PINTU crofted with ♥ by Team UPT TIK                               |                      |                  |

8. Menu Laporan, berfungsi untuk melihat semua laporan yang masuk dari mahasiswa.

|           | =                                    |                                 |             |                     |                     | ۰ 🍥         |
|-----------|--------------------------------------|---------------------------------|-------------|---------------------|---------------------|-------------|
| MENU      | Laporan                              |                                 |             |                     |                     |             |
| Dashboard | Laporan                              |                                 |             |                     |                     |             |
| 👂 Layanan |                                      |                                 |             |                     |                     |             |
| E FAQ     | Comy CSV Excel                       |                                 |             |                     |                     | Search:     |
| 👛 Laporan | Cupy Cav Eller                       |                                 |             |                     |                     |             |
|           | STATUS NAMA LAYANAN                  | LAPORAN                         | DIBUAT OLEH | DIBUAT PADA         | UPDATE TERAKHIR     | AKSI        |
|           | CREN Layanan Akademik                | contoh saja ya, jangan di ikuti | Mahasiswa   | 12/08/2024 13:52:50 | 12/08/2024 13:53:07 | Lihat Detil |
|           | Showing 1 to 1 of 1 entry            |                                 |             |                     |                     |             |
|           |                                      |                                 |             |                     |                     | (c x 1 x x  |
|           |                                      |                                 |             |                     |                     |             |
|           |                                      |                                 |             |                     |                     |             |
|           |                                      |                                 |             |                     |                     |             |
|           |                                      |                                 |             |                     |                     |             |
|           |                                      |                                 |             |                     |                     |             |
|           |                                      |                                 |             |                     |                     |             |
|           |                                      |                                 |             |                     |                     |             |
|           | PINTU crafted with 🎔 by Team UPT TIK |                                 |             |                     |                     |             |

Untuk melihat isi laporan, silahkan klik "Lihat Detail" pada laporan yang ingin dilihat.

9. Pada detail laporan akan terlihat detail informasi pelapor beserta isi laporannya

|                  | =                                                                                                    |                     |
|------------------|----------------------------------------------------------------------------------------------------|---------------------|
| ENU<br>Dashboard | Laporan > Detail Laporan Detail Laporan                                                                         |                     |
| Eayanan<br>FAQ   | < Layanan Akademik                                                                                              |                     |
| Loporan          | Dibuat pada: 12/08/2024 13:52:50<br>Update Terakhir pada: 12/08/2024 13:53:07<br>Priorito: LOW<br>Status: Carea |                     |
|                  | Layanan Akademik<br>Deskripsi                                                                                   |                     |
|                  | Conton saja ya, jangan di kudi<br>A Informasi Pelapor                                                           |                     |
|                  | Noma Lengkap<br>Mahasiswa                                                                                       |                     |
|                  | Par, Bakau No. 877, Pangkai Pinang 50:544, Sulteng<br>Pekerjaan                                                 |                     |
|                  | Kepolisian RI (POLRI) Nomor Telepon/Handphone                                                                   |                     |
|                  | 034743300577 Emoil user@mail.com                                                                                |                     |
|                  | @ OLampiran                                                                                                    |                     |
|                  | L <sup>Q</sup> 1 Balasan                                                                                        | 12/08/2024 13:53:07 |
|                  | contob balasan, jangan di tiru ya adik adik<br>Ø 1Lampiran                                                      |                     |
|                  | Lompiron_Lpdf                                                                                                   | \$                  |
|                  | 習 Tutup Laporan                                                                                                 | や Balas             |

Untuk membalas laporan, silahkan klik tombol "Balas"

10. Isi pesan balasan dan lampiran (jika ada), lalu klik tombol "Kirim Balasan"

|                                                |                                             | • 🕑                 | ) |
|------------------------------------------------|---------------------------------------------|---------------------|---|
| MENU                                           | ب <sup>21</sup> 1 Balasan                   |                     |   |
| <ul> <li>Dashboard</li> <li>Layanan</li> </ul> | Conteh bolasen, jangon di tiru ya odik adik | 12/08/2024 13:53:07 |   |
| 💕 FAQ                                          | Lampiran     Lampiran_lpdf                  | ٤                   |   |
|                                                | Bolasan<br>eks baque                        |                     |   |
|                                                | Lampiran (Moksimat 5)                       | 1                   |   |
|                                                | Choose Files No file chosen                 |                     |   |
|                                                | Batal                                       | 🐬 Kirim Balasan     |   |
|                                                | 😇 Tutup Laporan                             | 5 Balas             |   |
|                                                | PRNTU crafted with ♥ by Team UPT TIK        |                     |   |

11. Pegawai juga langsung bisa menutup laporan dengan klik tombol "Tutup Laporan" lalu klik "Ya, Tutup Laporan".

|           | E another and a second second s | *                        | ۲ |
|-----------|----------------------------------------------------------------------------------------------------|--------------------------|---|
| MENU      | 034743300577                                                                                                    |                          |   |
| Doshboard | Emol                                                                                                    |                          |   |
| Loyonan   | user@mail.com                                                                                                    |                          |   |
| 😅 FAQ     | @ O Lampiran                                                                                                    |                          |   |
| 👛 Laporan | 18 annua                                                                                                    |                          |   |
|           | Apakah anda yakin?     Apakah anda yakin?     Apakah anda yakin?     Apakah anda yakin ?     Apakah anda yakin ingin menutup laporan?     Lampkron.t.pdf     Batal     Ya, Tutup Laporan                                                                                                    | 12.068/024 11.51.67<br>& |   |
|           | Cike bogus<br>Tutup Laporan:<br>PINTU crafted with. • by Teom UPT TIK                                                                                                    | 🗢 Balas                  |   |

12. Status laporan yang sudah tertutup akan berubah menjadi Closed dan tidak dapat dibalas lagi.

|           | =                                                                                                    | ۰ 🙆 |
|-----------|----------------------------------------------------------------------------------------------------|-----|
| MENU      | Laporan > Detail Laporan                                                                                        |     |
| Dashboard | Detail Laporan                                                                                                  |     |
| 👂 Layanan |                                                                                                    |     |
| E FAQ     | Laparan dengan ki 01/52mrv4s48a7c74pjsxn226w berhasil di tutup                                                  | ×   |
| 📩 Laporan | < Layanan Akademik                                                                                              |     |
|           | Dibuot pada: 12/08/2024 13:52:50<br>Update Terolihi pada: 12/08/2024 13:57:36<br>Prioritos: LOW<br>Status: Comp |     |
|           | Layanan Akademik                                                                                                |     |
|           | contoh saja ya, jangan di kuti                                                                                  |     |
|           | A Informasi Pelapor<br>Nama Lengkap                                                                             |     |
|           | Mahasiswa                                                                                                    |     |
|           | Alamot                                                                                                    |     |